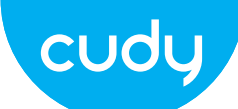

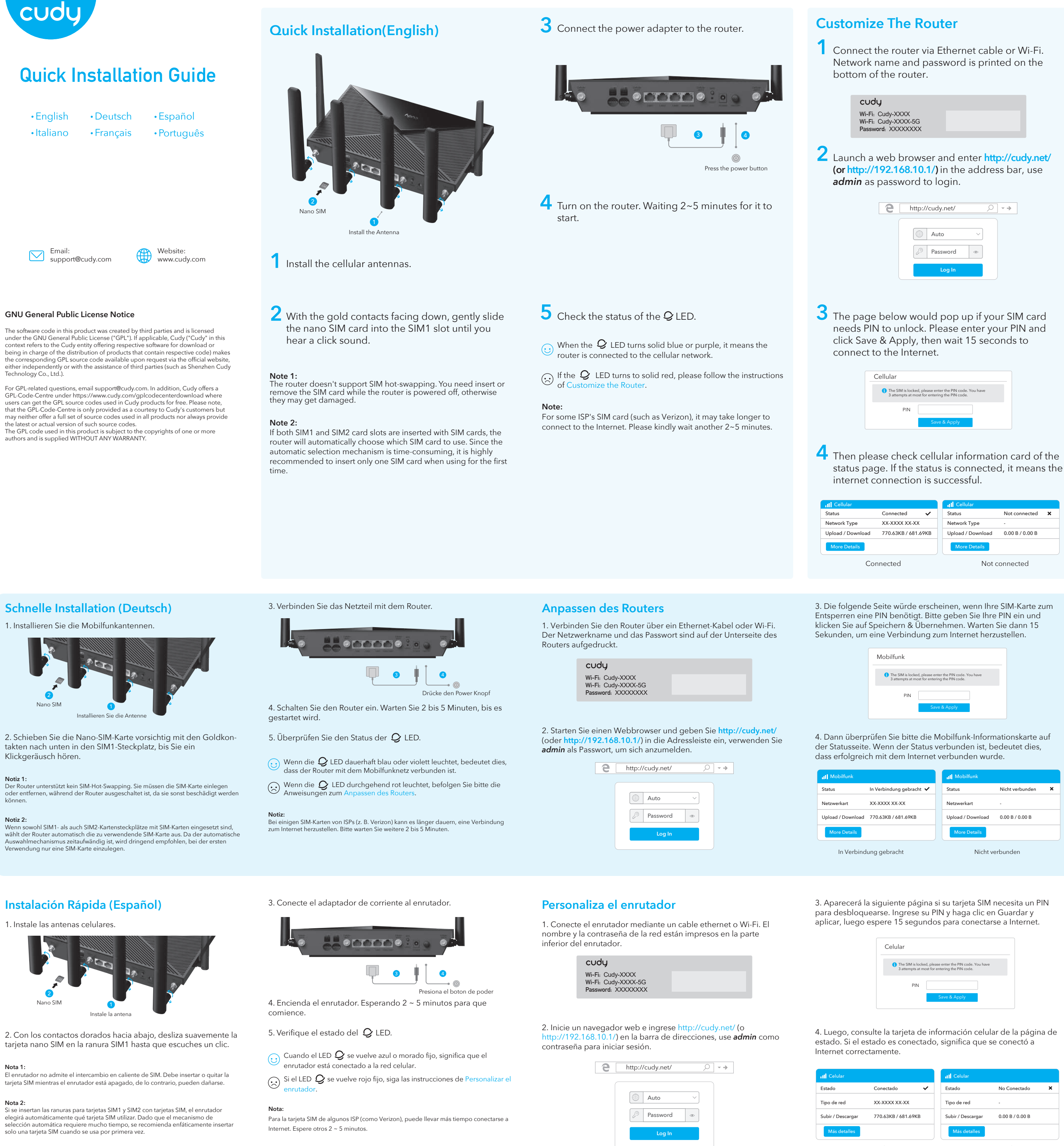

| y             |  |
|---------------|--|
| Cudy-XXXX     |  |
| Cudy-XXXX-5G  |  |
| ord: XXXXXXXX |  |

| е | http://cudy.net/ | ○ - → |
|---|------------------|-------|
|   | Auto ~           |       |
|   | Log In           |       |

| ellular                                                        |                                                                         |
|----------------------------------------------------------------|-------------------------------------------------------------------------|
| <ol> <li>The SIM is locke</li> <li>3 attempts at mo</li> </ol> | d, please enter the PIN code. You have<br>st for entering the PIN code. |
| PIN                                                            |                                                                         |
|                                                                | Save & Apply                                                            |
|                                                                |                                                                         |

|                     | II Cellular       |                 |   |
|---------------------|-------------------|-----------------|---|
| Connected 🗸         | Status            | Not connected   | × |
| XX-XXXX XX-XX       | Network Type      | -               |   |
| 770.63KB / 681.69KB | Upload / Download | 0.00 B / 0.00 B |   |
|                     | More Details      |                 |   |
| nnected             | Not c             | connected       |   |

| lobilfunk                                                     |                                                                           |
|---------------------------------------------------------------|---------------------------------------------------------------------------|
| <ol> <li>The SIM is locks</li> <li>3 attempts at m</li> </ol> | td, please enter the PIN code. You have<br>ost for entering the PIN code. |
| PIN                                                           | Save & Apply                                                              |
|                                                               |                                                                           |

|                      | II Mobilfunk      |                 |   |
|----------------------|-------------------|-----------------|---|
| erbindung gebracht 🗸 | Status            | Nicht verbunden | × |
| xxx xx-xx            | Netzwerkart       |                 |   |
| 63KB / 681.69KB      | Upload / Download | 0.00 B / 0.00 B |   |
|                      | More Details      |                 |   |
| gebracht             | Nicht v           | erbunden        |   |

|                    | II Celular        |                 |   |
|--------------------|-------------------|-----------------|---|
| Conectado 🗸        | Estado            | No Conectado    | × |
| x-xxx xx-xx        | Tipo de red       |                 |   |
| 70.63KB / 681.69KB | Subir / Descargar | 0.00 B / 0.00 B |   |
|                    | Más detalles      |                 |   |
| tado               | No.c              | onectado        |   |

5 If the Internet is not connected, or you want to customize the router yourself, click "Quick Setup" and follow the step-by-step instructions to configure the router.

| Haraka Status |               |   |
|---------------|---------------|---|
| Internet      | Not connected | × |
| Work Mode     | XX Router     |   |
| Model         | XXXXX         |   |

1, If you are not sure about APN parameters, please contact your internet 2, If you meet any other problems, don't hesitate to contact our technical

support team: support@cudy.com 3.Frequently Asked Questions: https://www.cudy.com/faq

Enjoy the internet!

## LED and Button

| Vame     | Status | 4G Model                                                                                                    | 5G Model                                     |  |  |
|----------|--------|----------------------------------------------------------------------------------------------------|----------------------------------------------|--|--|
| ame      | Off    | Not powered on                                                                                                    | Samodel                                      |  |  |
| ப        | Flash  | System startup proces                                                                                                    | s or upgrade process                         |  |  |
|          | Solid  | System startup is com                                                                                                    | System startup is complete                   |  |  |
|          | Off    | Not powered on                                                                                                    |                                              |  |  |
| 0        | Red    | No internet connection                                                                                                   | n                                            |  |  |
| IJ       | Purple | 2G/3G                                                                                                    | 2G/3G/4G                                     |  |  |
|          | Blue   | 4G or WAN connected                                                                                                    | 5G or WAN connected                          |  |  |
|          | Off    | Wi-Fi is disabled                                                                                                    |                                              |  |  |
| ((r.     | Flash  | WPS pairing                                                                                                    |                                              |  |  |
|          | Solid  | Wi-Fi is enabled                                                                                                    |                                              |  |  |
|          | Off    | Not detect the SIM card                                                                                                  |                                              |  |  |
| ш        | Red    | Not connected to Cellular network                                                                                        |                                              |  |  |
| 1111     | Purple | Signal is average                                                                                                    |                                              |  |  |
|          | Blue   | Signal is strong                                                                                                    |                                              |  |  |
|          | Off    | No connection                                                                                                    |                                              |  |  |
| AN LED   | On     | Connected                                                                                                    | Connected                                    |  |  |
|          | Power  | Press for "Power ON", b                                                                                                  | Press for "Power ON", bounce for "Power OFF" |  |  |
| <b>D</b> | WPS    | Press to take effect.                                                                                                    | Press to take effect.                        |  |  |
| Button   | Reset  | Press and hold it for over 2 seconds until all LED<br>lights flashing 3 times to reset the router to<br>default settings |                                              |  |  |

5. Wenn keine Internetverbindung besteht oder Sie den Router selbst anpassen möchten, klicken Sie auf "**Quick Setup**"und befolgen Sie die Schritt-für-Schritt-Anweisungen, um den Router zu konfigurieren.

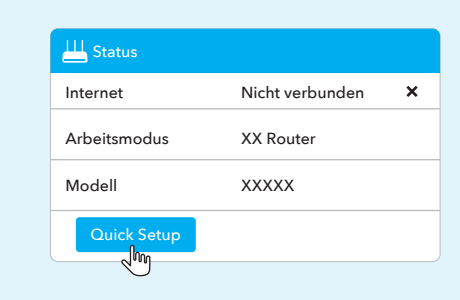

1, Wenn Sie sich bei den APN-Parametern nicht sicher sind, wenden Sie sich bitte an Ihren Internetanbieter. 2, Wenn Sie auf andere Probleme stoßen, zögern Sie nicht, unser

technisches Support-Team zu kontaktieren: support@cudy.com 3. Häufig gestellte Fragen: https://www.cudy.com/faq

Genießen Sie das Internet!

5. Si Internet no está conectado o desea personalizar el enrutador usted mismo, haga clic en "Configuración rápida" y siga las instrucciones paso a paso para configurar el enrutador.

| 💾 Estado        |              |   |
|-----------------|--------------|---|
| Internet        | No conectado | × |
| Modo de trabajo | XX Router    |   |
|                 |              |   |

1, si no está seguro acerca de los parámetros de APN, comuníquese con su proveedor de Internet.

2, si tiene algún otro problema, no dude en ponerse en contacto con nuestro equipo de soporte técnico: support@cudy.com 3. Preguntas frecuentes: https://www.cudy.com/faq

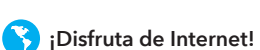

## How to upgrade firmware?

- 1. Download the latest firmware from
- https://www.cudv.com/download
- 2. Unzip the file you download
- 3. Connect to Cudy's network via WiFi or Ethernet.
- 4. Open a web browser and go to <a href="http://cudy.net/">http://cudy.net/</a> or http://192.168.10.1/
- 5. Log into the web management page.
- 6. Click Advanced Settings -> Firmware.

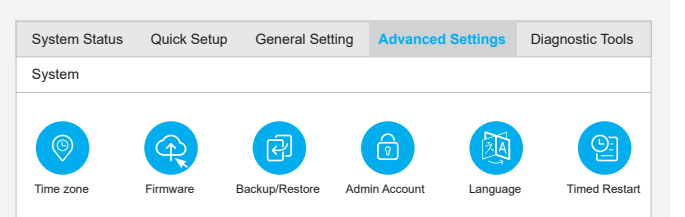

7. Choose the firmware you unzipped to upload.

| Firmwa | ire Upgrade        |       |                  | × |
|--------|--------------------|-------|------------------|---|
| F      | Firmware File Path |       | Browse           |   |
| NO.    | Mesh Unit          | Model | Firmware Version |   |
| 1      | Main route         | XXXX  | 1.11.0           |   |

8. Waiting  $2 \sim 5$  minutes for the router to restart. 9. Done

Need help?

Email: support@cudy.com

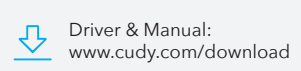

## LED und Taste

| Name    | Status  | 4G-Modell                                                                                                    | 5G-Modell             |  |
|---------|---------|----------------------------------------------------------------------------------------------------|-----------------------|--|
|         | Off     | Nicht eingeschaltet                                                                                                    |                       |  |
| С       | Blinken | Systemstart Prozess oder Upgrade Prozess                                                                                                    |                       |  |
|         | Fest    | Systemstart ist abgeschlossen                                                                                                    |                       |  |
|         | Off     | Nicht eingeschaltet                                                                                                    |                       |  |
| $\sim$  | Rot     | Keine Internetverbindung                                                                                                    |                       |  |
| y       | Violett | 2G/3G                                                                                                    | 2G/3G/4G              |  |
|         | Blau    | 4G oder WAN verbunden                                                                                                    | 5G oder WAN verbunden |  |
|         | Off     | WLAN ist deaktiviert                                                                                                    |                       |  |
| ((i-    | Blinken | WPS-Kopplung                                                                                                    |                       |  |
|         | Fest    | WLAN ist aktiviert                                                                                                    |                       |  |
|         | Off     | SIM-Karte nicht erkennen                                                                                                    |                       |  |
|         | Rot     | Nicht mit Mobilfunk-Netzwerk verbunden                                                                                                    |                       |  |
| 1111    | Violett | Signal ist durchschnittlich                                                                                                    |                       |  |
|         | Blau    | Signal ist stark                                                                                                    |                       |  |
|         | Off     | Keine Verbindung                                                                                                    |                       |  |
| LAN LED | On      | In Verbindung gebracht                                                                                                    |                       |  |
|         | Power   | Drücken für "Power ON", Prellen für "Power OFF"                                                                                                    |                       |  |
| -       | WPS     | Drücken Sie , um wirksam zu werden.                                                                                                    |                       |  |
| Button  | Reset   | Halten Sie die Taste länger als 2 Sekunden<br>gedrückt, bis alle LED-Leuchten dreimal blinken,<br>um den Router auf die Standardeinstellungen<br>zurückzusetzen. |                       |  |

## LED y Botón

| Name    | Status   | Modelo 4G                                                                                                    | Modelo 5G          |
|---------|----------|----------------------------------------------------------------------------------------------------|--------------------|
|         | Off      | No encendido                                                                                                    |                    |
| С       | Destello | Proceso de inicio del sistema o proceso de actualización                                                                                                    |                    |
|         | Sólido   | El inicio del sistema es                                                                                                    | tá completo        |
|         | Off      | No encendido                                                                                                    |                    |
| $\sim$  | Rojo     | Sin conexión a Internet                                                                                                    |                    |
| IJ      | Morado   | 2G/3G                                                                                                    | 2G/3G/4G           |
|         | Azul     | 4G o WAN conectado                                                                                                    | 5G o WAN conectado |
|         | Off      | Wi-Fi está deshabilitad                                                                                                    | lo                 |
| (îr     | Destello | Emparejamiento WPS                                                                                                    |                    |
|         | Sólido   | Wi-Fi está habilitado                                                                                                    |                    |
| .ul     | Off      | No detecta la tarjeta SIM                                                                                                    |                    |
|         | Rojo     | No conectado a la red celular                                                                                                    |                    |
| 1111    | Morado   | La señal es promedio                                                                                                    |                    |
|         | Azul     | La señal es fuerte                                                                                                    |                    |
|         | Off      | Sin conexión                                                                                                    |                    |
| LAN LED | On       | Conectado                                                                                                    |                    |
|         | Power    | Presione para "Encender", rebote para "Apagar                                                                                                    |                    |
|         | WPS      | Presione para que surta efecto.                                                                                                    |                    |
| Button  | Reset    | Manténgalo presionado durante más de 2<br>segundos hasta que todas las luces LED parpadeen<br>3 veces para restablecer el enrutador a la<br>configuración predeterminada. |                    |

## Installazione Veloce (Italiano)

1. Installare le antenne cellulari.

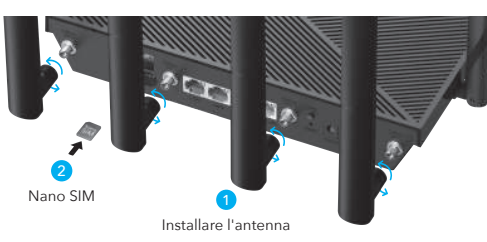

2. Con i contatti dorati rivolti verso il basso, fai scorrere delicatamente la scheda nano SIM nello slot SIM1 finché non senti un clic.

Nota 1: orta la sostituzione a caldo della SIM. È necessario inserire o rimuovere la scheda SIM mentre il router è spento, altrimenti potrebbero danneggiarsi.

Nota 2: Se entrambi gli slot per schede SIM1 e SIM2 sono inseriti con schede SIM, il router sceglierà automaticamente quale scheda SIM utilizzare. Poiché il meccanismo di selezione automatica richiede molto tempo, si consiglia vivamente di inserire una sola scheda SIM al primo utilizzo.

## Installation Rapide(Français)

1. Installez les antennes cellulaires.

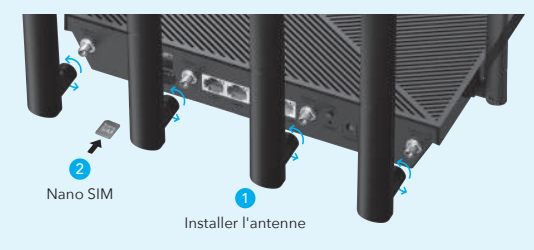

2. Avec les contacts dorés vers le bas, faites glisser doucement la carte nano SIM dans la fente SIM1 jusqu'à ce que vous entendiez un clic.

Noter 1:

Le routeur ne prend pas en charge le remplacement à chaud de la carte SIM. Vous devez insérer ou retirer la carte SIM lorsque le routeur est éteint, sinon elle risque d'être endommagée.

### Noter 2:

Si les deux emplacements pour cartes SIM1 et SIM2 sont insérés avec des cartes SIM, le routeur choisira automatiquement la carte SIM à utiliser. Le mécanisme de sélection automatique étant chronophage, il est fortement recommandé de n'insérer qu'une seule carte SIM lors de la première utilisation.

## Instalação rápida(Português)

### 1. Instalar antenas celulares.

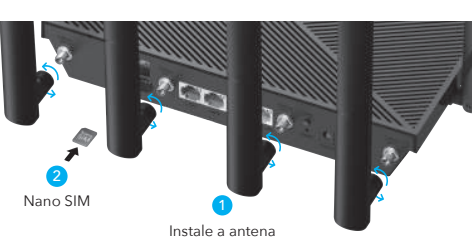

2. Com os contactos dourados para baixo, deslize suavemente o cartão nano SIM para a ranhura SIM1 até ouvir um clique.

O router não suporta a troca a quente do cartão SIM. Tem de inserir ou remover o cartão SIM quando o router estiver desligado, caso contrário poderá estar danificado.

Se ambas as ranhuras de cartão SIM1 e SIM2 forem inseridas com cartões SIM, o router escolherá automaticamente o cartão SIM para utilizar. O mecanismo de seleção automática é demorado, pelo que é fortemente recomendado inserir apenas um cartão SIM durante a primeira utilização.

## **EU Declaration of Conformity**

1. English: Cudy hereby declares that the device is in compliance with the essential requirements and other relevant provisions of directives 2014/53/EU, 2009/125/EC and 2011/65/EU. The original EU declaration of conformity can be found at http://www.cudy.com/ce.

### 2. Deutsch:

Cudy erklärt hiermit, dass das Gerät den grundlegenden Anforderungen und anderen relevanten Bestimmungen der Richtlinien 2014/53/EU, 2009/125/EG und 2011/65/EU entspricht. Die originale EU-Konformitätserklärung finden Sie unter http://www.cudy.com/ce.

**3. Español:** Cudy declara por la presente que el dispositivo cumple con los requisitos esenciales y otras disposiciones relevantes de las directivas 2014/53/EU, 2009/125/EC y 2011/65/EU. La declaración de conformidad de la UE original se puede encontrar en http://www.cudy.com/ce.

**4. Italiano:** Cudy dichiara che il dispositivo è conforme ai requisiti essenziali e ad altre disposizioni pertinenti delle direttive 2014/53/UE, 2009/125/CE e 2011/65/UE. La dichiarazione di conformità UE originale è disponibile all'indirizzo http://www.cudy.com/ce.

3. Collegare l'alimentatore al router.

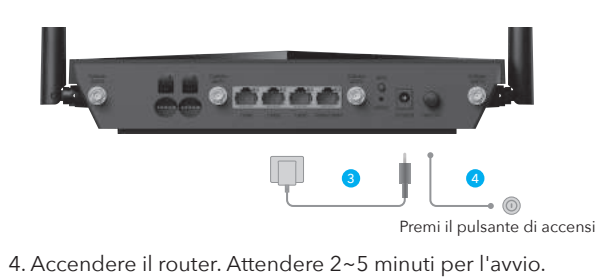

## 5. Controllare lo stato del LED $\mathcal{Q}$

Quando il LED Q diventa blu o viola fisso, significa che il router è connesso alla rete cellulare.

 $\odot$  Se il LED  ${\cal Q}$  diventa rosso fisso, seguire le istruzioni di Personalizza il

Per alcune schede SIM di ISP (come Verizon), la connessione a Internet potrebbe richiedere più tempo. Si prega gentilmente di attendere altri 2~5 minuti.

3. Connectez l'adaptateur secteur au routeur.

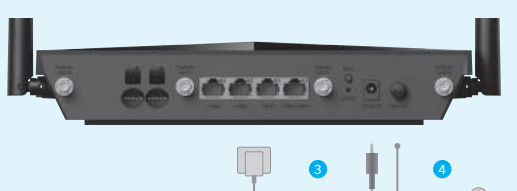

appuyez sur le bouton d'allumage 4. Allumez le routeur. Attendez 2 à 5 minutes pour qu'il démarre. 5. Vérifiez l'état de la LED

 $\bigcirc$  Lorsque le  ${\cal Q}$  LED devient bleu ou violet fixe, cela signifie que le routeur est connecté au réseau cellulaire.

Si le Q LED devient rouge fixe, veuillez suivre les instructions de

## Noter:

Pour la carte SIM de certains FAI (comme Verizon), la connexion à Internet peut prendre plus de temps. Veuillez attendre encore 2 à 5 minutes.

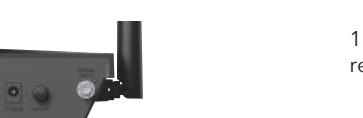

## Personalizza il router

cudy Wi-Fi: Cudy-XXXX Wi-Fi: Cudy-XXXX-5G Password: XXXXXXXX

come password per accedere.

Personnalisez le routeur

Wi-Fi: Cudy-XXXX Wi-Fi: Cudy-XXXX-5G Password: XXXXXXXX

comme mot de passe pour vous connecter.

cudy

## 1. Collegare il router tramite cavo ethernet o Wi-Fi. Il nome della rete e la password sono stampati nella parte inferiore del router.

2. Avviare un browser Web e immettere http://cudy.net/ (o http://192.168.10.1/) nella barra degli indirizzi, utilizzare admin

Auto

Password

1. Connectez le routeur via un câble Ethernet ou Wi-Fi. Le nom du

réseau et le mot de passe sont imprimés sous le routeur.

2. Lancez un navigateur Web et entrez http://cudy.net/ (ou

Auto

http://cudy.net/

(192.168.10.1/) dans la barre d'adresse, utilisez admin

Password 💿

 $\rho \rightarrow$ 

Q ->

e http://cudy.net/

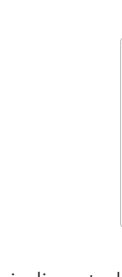

4. Quindi controlla la scheda informativa cellulare della pagina di stato Se lo stato è connesso, significa che la connessione a Internet è riuscita.

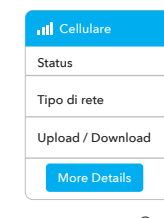

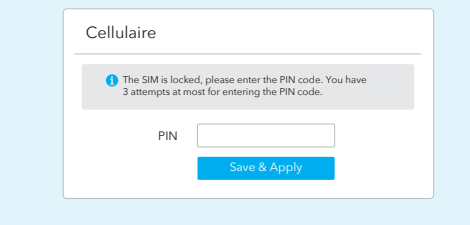

avec succès.

| 11 Cellulaire         |
|-----------------------|
| Statut                |
| Type de réseau        |
| Charger / Télécharger |
| More Details          |
| Conn                  |

## Personalize o router

1. Ligue o router através do Ethernet ou do cabo Wi-Fi. O nome da rede e a palavra-passe estão impressos na parte inferior do router.

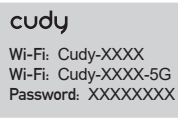

2. Lançar um navegador web e inserir http://cudy.net/ (ou 192.168.10.1/) na barra de endereços, usar o administrador como palavra-passe para iniciar sessão.

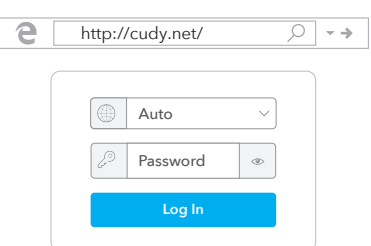

| ngação a inter   | net |
|------------------|-----|
| II Celular       |     |
| Estado           | C   |
| Tipo de Rede     | x   |
| Carga / Download | 77  |
| More Details     |     |

15. Čeština:

# 16. Slovenčina:

17. Hungarian language:

18. limba română: http://www.cudy.com/ce.

19. Български език: 2011/65/EC. http://www.cudy.com/ce.

10. Türkçe Cudy, cihazın 2014/53/EU, 2009/125/EC ve 2011/65/EU direktiflerinin temel gereksinim lerine ve diğer ilgili hükümlerine uygun olduğunu beyan eder.

Orijinal AB uygunluk beyanı http://www.cudy.com/ce adresinde bulunabilir.

11. Norsk: Cudy erklærer herved at enheten er i samsvar med de grunnleggende kravene og relevante bestemmelser i direktivene 2014/53/EU, 2009/125/EC og 2011/65/EU. vene og andre Den originale EU-samsvarserklæringen finner du på http://www.cudy.com/ce.

### 12. Dansk

Cudy erklærer hermed, at enheden er i overensstemmelse med de væsentlige krav og andre relevante bestemmelser i direktiverne 2014/53/EU, 2009/125/EC og 2011/65/EU. Den originale EU-overensst nmelseserklæring kan findes på http://ww

### 13. Suomen Kieli:

Cudy vakuuttaa täten, että laite on direktiivien 2014/53/EU, 2009/125/EC ja 2011/65/EU olennaisten vaatimusten ja muiden asiaankuuluvien määräysten mukaine Alkuperäinen EU-vaatimustenmukaisuusvakuutus löytyy osoitteesta http://www.cudy.com/ce.

Cudy intygar härmed att enheten överensstämmer med de väsentliga kraven och andra relevanta bestämmelser i direktiven 2014/53/EU, 2009/125/EC och 2011/65/EU. Den ursprungliga EU-försäkran om överensstämmelse finns på http://www.cudy.com/ce.

| _ |                      |   |
|---|----------------------|---|
|   | Pressiene e betão de | - |

Pressione o botão de alimentação 4. Ligue o router. Espere 2 a 5 minutos para começar.

5. Verifique o estado do LED

3. Ligue o adaptador CA ao router.

 $\bigcirc$  Quando o LED  ${\cal Q}$  fica sólido azul ou roxo, significa que o router está ligado à rede celular.

Para o cartão SIM de alguns ISPs (como Verizon), pode demorar mais tempo a ligar-se à

### 5. Français

Cudy déclare par la présente que l'appareil est conforme aux exigences essentielles et aux autres dispositions pertinentes des directives 2014/53/UE, 2009/125/CE et

La déclaration de conformité UE originale est disponible sur http://www.cudy.com/ce.

## 6.Ελληνικό

Η Cudy δηλώνει με το παρόν ότι η συσκευή συμμορφώνεται με τις βασικές απαιτήσει και άλλες σχετικές διατάξεις των οδηγιών 2014/53/ΕΕ, 2009/125/ΕΚ και 2011/65/ΕΕ. Η αρχική δήλωση συμμόρφωσης ΕΕ βρίσκεται στη διεύθυνση http://www.cudy.com/ce.

Cudy verklaart hierbij dat het apparaat in overeenst ing is met de essentiële vereister en andere relevante bepalingen van de richtlijnen 2014/53/EU, 2009/125/EG en 2011/65/EU. De originele EU-conformiteitsverklaring is te vinden op http://www.cudv.com/ce.

### 8. Português:

A Cudy declara que o dispositivo está em conformidade com os requisitos essenciais e outras disposições relevantes das diretivas 2014/53/UE, 2009/125/EC e 2011/65/UE. A declaração de conformidade original da UE pode ser encontrada em http://www.cudy.com/ce.

Cudy oświadcza niniejszym, że urządzenie jest zgodne z zasadniczymi wymaganiami i innymi stosownymi postanowieniami dyrektyw 2014/53/UE, 2009/125/WE i 2011/65/UE. Oryginalną deklarację zgodności UE można znaleźć na stronie http://www.cudy.com/ce.

 $\odot$  Se o LED  $\mathcal{Q}$  ficar vermelho sólido, siga as instruções no Router

Internet. Por favor, espere mais 2-5 minutos.

2011/65/UE.

3. La pagina sottostante si aprirà se la tua carta SIM necessita di un PIN per sbloccare. Inserisci il tuo PIN e fai clic su Salva e applica, quindi attendi 15 secondi per connetterti a Internet.

| Cellulare                                          |                                                              |
|----------------------------------------------------|--------------------------------------------------------------|
| 1 The SIM is locked, ple<br>3 attempts at most for | ase enter the PIN code. You have<br>r entering the PIN code. |
| PIN                                                |                                                              |
|                                                    | Save & Apply                                                 |

|                     | 11 Cellulare      |                 |   |
|---------------------|-------------------|-----------------|---|
| Connected 🗸         | Status            | Not connected   | > |
| xx-xxxx xx-xx       | Tipo di rete      |                 |   |
| 770.63KB / 681.69KB | Upload / Download | 0.00 B / 0.00 B |   |
|                     | More Details      |                 |   |
| esso                | Non d             | connesso        |   |

3. La page ci-dessous apparaîtra si votre carte SIM a besoin d'un code PIN pour se déverrouiller. Veuillez entrer votre code PIN et cliquez sur Enregistrer et appliquer, puis attendez 15 secondes pour vous connecter à Internet.

4. Ensuite, veuillez vérifier la carte d'informations cellulaires de la page d'état. Si le statut est connecté, signifie connecté à Internet

|                    | II Cellulaire         |                 |
|--------------------|-----------------------|-----------------|
| onnecté 🗸          | Statut                | Pas connecté 🗙  |
| x-xxxx xx-xx       | Type de réseau        | -               |
| 70.63KB / 681.69KB | Charger / Télécharger | 0.00 B / 0.00 B |
|                    | More Details          |                 |
| cté                | Pas con               | nnecté          |

3. A página abaixo aparecerá se o seu cartão SIM precisar de um código PIN para desbloquear. Introduza o PIN e clique em Guardar e Aplicar e, em seguida, aguarde 15 segundos para ligar à Internet.

| Cellulaire                           |                                                                          |  |
|--------------------------------------|--------------------------------------------------------------------------|--|
| The SIM is locke<br>3 attempts at mo | d, please enter the PIN code. You have<br>ost for entering the PIN code. |  |
| PIN                                  |                                                                          |  |
|                                      | Save & Apply                                                             |  |

4. Em seguida, verifique o cartão de informações celulares da página de estado. Se o estado estiver ligado, significa que a ligação à internet é bem sucedida.

|                    | II Celular       |                 |   |
|--------------------|------------------|-----------------|---|
| onectado 🗸         | Estado           | Não iniciado    | × |
| x-xxxx xx-xx       | Tipo de Rede     |                 |   |
| 70.63KB / 681.69KB | Carga / Download | 0.00 B / 0.00 B |   |
|                    | More Details     |                 |   |
| to al a            | NI <i>%</i> -    | inicia de       |   |

Cudy tímto prohlašuje, že zařízení je v souladu se základními požadavky a dalšími příslušnými ustanoveními směrnic 2014/53/EU, 2009/125/ES a 2011/65/EU. Original EU prohlašení o shodě lze nalézt na http://www.cudv.com/ce

Cudy týmto vyhlasuje, že zariadenie je v súlade so základnými požiadavkami a ďalšími príslušnými ustanoveniami smerníc 2014/53/EÚ, 2009/125/ES a 2011/65/EÚ. Originál EÚ vyhlásenia o zhode možno nájsť na http://www.cudy.com/ce.

A Cudy ezennel kijelenti, hogy az eszköz megfelel a 2014/53/EU, a 2009/125/EK és a 2011/65/EU irányelv alapvető követelményeinek és egyéb vonatkozó rendelkezéseine Az eredeti EU-megfelelőségi nyilatkozat a következő címen található: http://www.cudy.com/ce.

Cudy declară prin prezenta că dispozitivul respectă cerințele esențiale și alte dispoziții relevante din Directivele 2014/53/UE, 2009/125/CE și 2011/65/UE. Declarația de conformitate UE inițială poate fi consultată la adresa

С настоящото Cudy декларира, че изделието е в съответствие със съществените изисквания и други съответни разпоредби на директиви 2014/53/EC, 2009/125/EO и

Оригиналната ЕС декларация за съответствие може да бъде намерена на

5. Se Internet non è connesso o desideri personalizzare il router da solo, fai clic su "Installazione rapida" e segui le istruzioni dettagliate per configurare il router.

| Non connesso | ×                                  |
|--------------|------------------------------------|
| XX Router    |                                    |
| XXXXX        |                                    |
|              | Non connesso<br>XX Router<br>XXXXX |

1. se non sei sicuro dei parametri APN, contatta il tuo provider Internet. 2. se incontri altri problemi, non esitare a contattare il nostro team di supporto tecnico: support@cudy.com 3. Domande frequenti: https://www.cudy.com/faq

🔇 Goditi Internet!

5. Si Internet n'est pas connecté ou si vous souhaitez personnaliser vous-même le routeur, cliquez sur "Configuration rapide" et suivez les instructions étape par étape pour configurer le routeur.

| Internet        | Pas connecté | × |
|-----------------|--------------|---|
| En mode travail | XX Router    |   |
| Modèle          | xxxxx        |   |

1. si vous n'êtes pas sûr des paramètres APN, veuillez contacter votre fournisseur d'accès

2. si vous rencontrez d'autres problèmes, n'hésitez pas à contacter notre équipe d'assistance technique : support@cudy.com 3.Foire aux questions : https://www.cudy.com/faq

## Profitez d'Internet !

5. Se a Internet não estiver ligada ou quiser personalizar o router por si mesmo, clique em "Configuração Expressa" e siga as instruções passo a passo para configurar o router.

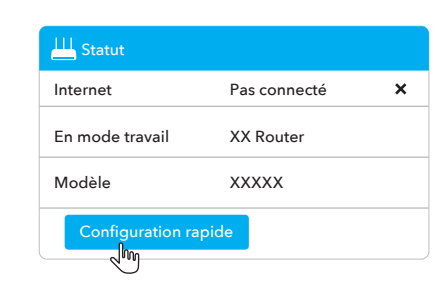

1. Se não tiver a certeza sobre as definições da APN, contacte o seu Fornecedor de viços de Internet.

2. Se encontrar outros problemas, por favor, não hesite em contactar a nossa equipa de suporte técnico: support@cudy.com 3.Perguntas frequentes: https://www.cudy.com/faq

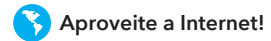

20. lietuvių kalba:

Cudy pareiškia, kad prietaisas atitinka esminius reikalavimus ir kitas atitinkamas direktyvų 2014/53/ES, 2009/125/EB ir 2011/65/ES nuostatas. Pirmine ES atitikties deklaracija galima rasti http://www.cudy.com/ce.

### 21. Українська Мова:

Цим Cudy заявляє, що пристрій відповідає основним вимогам та положенням директив 2014/53/EU, 2009/125/EC та 2011/65/EU. огам та іншим відповідним Оригінал декларації про відповідність ЄС можна знайти за адресою ://www.cudy.com/ce.

### 22.Hrvatski:

Cudy ovime izjavljuje da je proizvod u skladu s bitnim zahtjevima i drugim relevantnim odredbama direktiva 2014/53/EU, 2009/125/EZ i 2011/65/EU. Izvorna izjava EU-a o sukladnosti može se naći na http://www.cudy.com/ce

### 23. Slovenski jezik:

Cudy izjavlja, da naprava izpolnjuje bistvene zahteve in druge ustrezne določbe direktiv 2014/53/EU, 2009/125/ES in 2011/65/EU. Izvirno izjavo EU o skladnosti je mogoče najti na http://www.cudy.com/ce.

24. latviešu valoda: Ar šo Cudy paziņo, ka ierīce atbilst pamatprasībām un citiem attiecīgajiem direktīvu 2014/53/ES, 2009/125/EK un 2011/65/ES noteikumiem. Sākotnējā ES atbilstības deklarācija ir pieejama tīmekļa vietnē http://www.cudy.com/ce.

## LED e Pulsante

| Nome    | Stato  | Modello 4G                                                                                                    | Modello 5G        |  |
|---------|--------|----------------------------------------------------------------------------------------------------|-------------------|--|
|         | Off    | Non acceso                                                                                                    | Non acceso        |  |
| (I)     | Veloce | Processo di avvio del sistema o processo di upgrade                                                                                                   |                   |  |
|         | Solido | L'avvio del sistema è completo                                                                                                    |                   |  |
|         | Off    | Non acceso                                                                                                    |                   |  |
| $\sim$  | Rosso  | Nessuna connessione internet                                                                                                    |                   |  |
| y       | Viola  | 2G/3G                                                                                                    | 2G/3G/4G          |  |
|         | Blu    | 4G o WAN connesso                                                                                                    | 5G o WAN connesso |  |
|         | Off    | Il Wi-Fi è disabilitato                                                                                                    |                   |  |
| ŵ       | Veloce | Associazione WPS                                                                                                    |                   |  |
|         | Solido | Il Wi-Fi è abilitato                                                                                                    |                   |  |
|         | Off    | Non rileva la carta SIM                                                                                                    |                   |  |
| al      | Rosso  | Non connesso alla rete cellulare                                                                                                    |                   |  |
| 1111    | Viola  | Il segnale è nella media                                                                                                    |                   |  |
|         | Blu    | Il segnale è forte                                                                                                    |                   |  |
|         | Off    | Nessuna connessione                                                                                                    |                   |  |
| LAN LED | On     | Connesso                                                                                                    |                   |  |
|         | Power  | Premere per "Accedere", rimbalzare per "Spegnere                                                                                                    |                   |  |
| D. H.   | WPS    | Premere per avere effetto.                                                                                                    |                   |  |
| Button  | Reset  | Tenere premuto per oltre 2 secondi fino a quando<br>tutte le spie LED lampeggiano 3 volte per<br>ripristinare le impostazioni predefinite del router. |                   |  |

## LED et Bouton

| Nom     | Statut | Modèle 4G                                                                                                    | Modèle 5G          |  |
|---------|--------|----------------------------------------------------------------------------------------------------|--------------------|--|
| ل       | Off    | Pas sous tension                                                                                                    |                    |  |
|         | Éclat  | Processus de démarrage du système ou processus de<br>mise à niveau                                                                                                    |                    |  |
|         | Solide | Le démarrage du système est terminé                                                                                                    |                    |  |
| Q       | Off    | Pas sous tension                                                                                                    |                    |  |
|         | Rouge  | Pas de connexion Internet                                                                                                    |                    |  |
|         | Violet | 2G/3G                                                                                                    | 2G/3G/4G           |  |
|         | Bleu   | 4G ou WAN connecté                                                                                                    | 5G ou WAN connecté |  |
| ((:     | Off    | Le Wi-Fi est désactivé                                                                                                    |                    |  |
|         | Éclat  | Couplage WPS                                                                                                    |                    |  |
|         | Solide | Le Wi-Fi est activé                                                                                                    |                    |  |
| utl     | Off    | Ne pas détecter la carte SIM                                                                                                    |                    |  |
|         | Rouge  | Non connecté au réseau cellulaire                                                                                                    |                    |  |
|         | Violet | Le signal est moyen                                                                                                    |                    |  |
|         | Bleu   | Le signal est fort                                                                                                    |                    |  |
| LAN LED | Off    | Pas de connection                                                                                                    |                    |  |
|         | On     | Connecté                                                                                                    |                    |  |
| Button  | Power  | Appuyez pour "Power ON", rebond pour "Power OFF                                                                                                    |                    |  |
|         | WPS    | Appuyez sur pour prendre effet.                                                                                                    |                    |  |
|         | Reset  | Appuyez et maintenez-le enfoncé pendant plus<br>de 2 secondes jusqu'à ce que tous les voyants<br>LED clignotent 3 fois pour réinitialiser le routeur<br>aux paramètres par défaut |                    |  |

## LED e Botão

| Nome    | Estado   | Modelo 4G                                                                                                    | Modelo 5G            |  |
|---------|----------|----------------------------------------------------------------------------------------------------|----------------------|--|
| U       | Off      | Não ligado                                                                                                    |                      |  |
|         | Flash    | Processo de arranque do sistema ou processo de atualização                                                                                                 |                      |  |
|         | Sólido   | A startup do sistema está completa                                                                                                    |                      |  |
| Q       | Off      | Não ligado                                                                                                    |                      |  |
|         | Vermelho | Sem ligação à internet                                                                                                    |                      |  |
|         | Roxo     | 2G/3G                                                                                                    | 2G/3G/4G             |  |
|         | Azul     | 4G ou WAN conectados                                                                                                    | 5G ou WAN conectados |  |
|         | Off      | Wi-Fi está desativado                                                                                                    |                      |  |
| (îr     | Flash    | Emparelhamento WPS                                                                                                    |                      |  |
|         | Sólido   | Wi-Fi está ativado                                                                                                    |                      |  |
| all     | Off      | Não detetar o cartão SIM                                                                                                    |                      |  |
|         | Vermelho | Não ligado à rede Celular                                                                                                    |                      |  |
|         | Roxo     | O sinal é médio                                                                                                    |                      |  |
|         | Azul     | O sinal é forte.                                                                                                    |                      |  |
| LAN LED | Off      | Sem ligação                                                                                                    |                      |  |
|         | On       | Conectado                                                                                                    |                      |  |
| Button  | Power    | Prima por "Power ON", ressalta para "Power OFF"                                                                                                    |                      |  |
|         | WPS      | Pressione para fazer efeito.                                                                                                    |                      |  |
|         | Reset    | Pressione e segure-o durante mais de 2<br>segundos até que todas as luzes LED a piscar 3<br>vezes para reiniciar o router para definições<br>predefinidos. |                      |  |

### 25. Eesti keel:

Cudy kinitab, et seade vastab direktiivide 2014/53/EL, 2009/125/EÜ ja 2011/65/EL olulistele nõuetele ja muudele asjakohastele sätetele. ELi vastavusdeklaratsiooni originaal on kättesaadav aadressil http://www.cudy.com/ce.

### WEEE

According to the EU Directive on Waste Electrical and Electronic Equipment (WEEE -2012/19 / EU), this product must not be disposed of as normal household waste. Instead, they should be returned to the place of purchase or taken to a public collection point for recyclable waste. By ensuring this product is disposed of correctly, you will help prevent potential negative consequences for the environment and human health, which could otherwise be caused by inappropriate waste handling of this product. For more information, please contact your local authority or the nearest collection point. Improper disposal of this type of waste may result in penalties according to national regulations.

### FCC Statements:

This device complies with part 15 of the FCC Rules. Operation is subject to the following two conditions: (1) This device may not cause harmful interference, and (2) this device must accept any interference received, including interference that may cause undesired operation

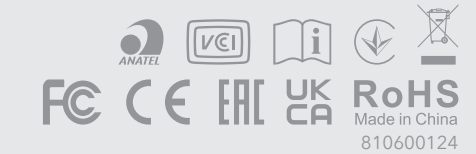